## ΕΚΔΟΣΕΙΣ ΚΛΕΙΔΑΡΙΘΜΟΣ

Ένα βιβλίο από τη Microsoft

# Windows 7

Αναπτύξτε ακριβώς τις ικανότητες που χρειάζεστε. Μάθετε με το δικό σας ρυθμό.

Joan Preppernau kai Joyce Cox Online Training Solutions, Inc.

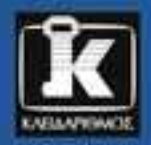

AD DO TO THE TROTTING CD TREPLACE AND THE TROTTING TO THE TROTTING TO THE TO THE TROTTING TO THE TO THE TO T

# Περιεχόμενα

| Εισαγωγή στα Windows 7                                      | 13 |
|-------------------------------------------------------------|----|
| Οι εκδόσεις των Windows 7                                   | 14 |
| Ελάχιστες απαιτήσεις συστήματος                             | 16 |
| Windows 7                                                   | 16 |
| Ασκήσεις βήμα προς βήμα                                     | 16 |
| Ειδικό πλαίσιο: Αναγνώριση γνήσιου λογισμικού των Windows   | 17 |
| Εγκατάσταση των Windows 7                                   |    |
| Καθαρή εγκατάσταση των Windows 7                            |    |
| Ειδικό πλαίσιο: Χρήση της λειτουργίας Windows Easy Transfer | 19 |
| Αναβἀθμιση στα Windows 7                                    | 20 |
| Ενεργοποίηση των Windows                                    | 20 |
| Ειδικό πλαίσιο: Οι κίνδυνοι της πειρατείας                  | 22 |
| Χαρακτηριστικά και συμβάσεις του βιβλίου                    | 23 |
| Χρήση των αρχείων εξἀσκησης                                 | 25 |
| Εγκατάσταση των αρχείων εξάσκησης                           | 28 |
| Εντοπισμός των αρχείων εξάσκησης                            | 29 |
| Αφαίρεση και απεγκατάσταση των αρχείων εξάσκησης            | 30 |
| Πληροφορίες για νέους χρήστες υπολογιστών                   | 31 |
| То поутікі                                                  |    |
| Το πληκτρολόγιο                                             | 33 |
| Παράθυρα                                                    | 34 |
| Διαταγἑς, κουμπιἁ, και πλήκτρα συντόμευσης                  | 35 |
| Πλαίσια διαλόγου και πλαίσια μηνυμάτων                      | 39 |
| Βοἡθεια                                                     | 43 |
| Βοήθεια για το βιβλίο και το συνοδευτικό CD                 | 43 |
| Βοήθεια για τα Windows 7                                    | 44 |
| Περισσότερες πληροφορίες                                    | 49 |

2

## Μέρος 1 Ξεκίνημα με τα Windows 7

# 1 Εξερεύνηση των Windows 7

| 53 |
|----|
|----|

| Σὑνδεση χρἡστη στα Windows 7                                | 54 |
|-------------------------------------------------------------|----|
| Εξερεύνηση της Επιφάνειας εργασίας                          | 55 |
| Εξερεύνηση του μενού Start                                  | 58 |
| Ειδικό πλαίσιο: Γρήγορο ξεκίνημα                            | 59 |
| Εξερεύνηση του αριστερού τμήματος του μενού Start           | 60 |
| Εξερεύνηση του δεξιού τμήματος του μενού Start              | 63 |
| Ειδικό πλαίσιο: Γρήγορη πρόσβαση σε λειτουργίες των Windows | 64 |
| Χρήση της γραμμής εργασιών των Windows                      | 65 |
| Κουμπιά γραμμής εργασιών                                    | 65 |
| Περιοχή ειδοποιήσεων                                        | 67 |
| Εξερεύνηση του Πίνακα Ελέγχου                               | 68 |
| Κατηγορίες του Πίνακα Ελέγχου                               | 68 |
| Προσπέλαση μεμονωμένων στοιχείων του Πίνακα Ελέγχου         | 69 |
| Διαφορετικοί τρόποι ανοίγματος στοιχείων του Πίνακα Ελέγχου | 71 |
| Ειδικό πλαίσιο: Τι είναι ο Έλεγχος λογαριασμού χρήστη       | 73 |
| Εύρεση πληροφοριών για το σύστημα του υπολογιστή σας        | 74 |
| Ενημέρωση των αρχείων συστήματος των Windows                | 78 |
| Τύποι ενημερώσεων                                           | 79 |
| Ολοκλήρωση μιας ενημέρωσης                                  | 79 |
| Επιλογές ενημέρωσης των Windows                             |    |
| Τερματισμός περιόδου εργασίας στον υπολογιστή               |    |
| Βασικά σημεία                                               |    |
|                                                             |    |

# Διαχείριση λογαριασμών χρηστών

|   | - |
|---|---|
| u |   |
| - |   |
| _ |   |

| Λογαριασμοί χρηστών και άδειες                      | 92  |
|-----------------------------------------------------|-----|
| Τύποι λογαριασμού χρήστη                            | 93  |
| Έλεγχος λογαριασμού χρήστη                          | 94  |
| Δημιουργία λογαριασμού χρήστη                       | 96  |
| Ειδικό πλαίσιο: Γρήγορη εναλλαγή χρηστών            | 99  |
| Διαχείριση λογαριασμού χρήστη                       | 99  |
| Ειδικό πλαίσιο: Καλύτερα ασφαλείς πάρα μετανιωμένοι | 100 |
| Περιορισμός της πρόσβασης στον υπολογιστή           |     |
| Ειδικό πλαίσιο: Ασφαλή παιχνίδια                    | 110 |
| Απενεργοποίηση ή διαγραφή λογαριασμού χρήστη        |     |
| Βασικά σημεία                                       | 113 |
|                                                     |     |

# 3 Διαχείριση του δικτύου σας

| Σύνδεση σε δίκτυο                                       |
|---------------------------------------------------------|
| Ρυθμίσεις οικιακού δικτύου και δικτύου εργασίας119      |
| Ρυθμίσεις δημόσιου δικτύου119                           |
| Ειδικό πλαίσιο: Ασφάλεια ασύρματου δικτύου121           |
| Πληροφορίες δικτύου                                     |
| Δημιουργία οικιακής ομάδας124                           |
| Χρήση οικιακής ομάδας129                                |
| Συμμετοχή σε υπάρχουσα οικιακή ομάδα129                 |
| Ρυθμίσεις οικιακής ομάδας για κοινόχρηστους υπολογιστές |
| Αποχώρηση από οικιακή ομάδα130                          |
| Κοινή χρήση αρχείων στο δίκτυο                          |
| Δημόσιοι φάκελοι136                                     |
| Πόροι οικιακής ομάδας138                                |
| Μεμονωμένα αρχεία, φάκελοι, και βιβλιοθήκες139          |
| Μονάδες αποθήκευσης141                                  |
| Διαχείριση σύνδεσης δικτύου                             |
| Βασικά σημεία                                           |

# Χρήση παραθύρων και φακέλων

## 

| Χρήση παραθύρων                                        | 156 |
|--------------------------------------------------------|-----|
| Αλλαγή μεγέθους, μετακίνηση, και τακτοποίηση παραθύρων | 156 |
| Εμφάνιση και απόκρυψη παραθύρων                        | 159 |
| Αρχεία, φάκελοι, και βιβλιοθήκες                       |     |
| Τύποι αρχείων                                          |     |
| Φάκελοι συστήματος των Windows                         | 167 |
| Λειτουργίες του παραθύρου φακέλου                      | 168 |
| Εμφάνιση και απόκρυψη τμημάτων παραθύρου               | 172 |
| Οδικός χάρτης του υπολογιστή σας                       |     |
| Σύνδεση σε πόρους δικτύου                              |     |
| Πρόσβαση σε κοινόχρηστο φάκελο                         |     |
| Αντιστοίχιση μονάδας δικτύου                           |     |
| Εύρεση συγκεκριμένων πληροφοριών                       |     |
| Αναζήτηση των Windows                                  |     |
| Παράμετροι της αναζήτησης των Windows                  |     |
| Βασικά σημεία                                          |     |
|                                                        |     |

## 

5

# Διαχείριση αρχείων και φακέλων 197

| Εμφάνιση αρχείων και φακέλων με διάφορους τρόπους |     |
|---------------------------------------------------|-----|
| Αλλαγή της προβολής φακέλων                       | 198 |
| Ομαδοποίηση περιεχομένων φακέλου                  |     |
| Ταξινόμηση και φιλτράρισμα περιεχομένων φακέλου   |     |
| Αλλαγή επιλογών φακέλου                           | 202 |
| Χρήση ιδιοτήτων αρχείων και φακέλων               |     |
| Ιδιότητες αρχείων                                 |     |
| Ιδιότητες φακέλων                                 |     |
| Δημιουργία και μετονομασία αρχείων και φακέλων    |     |
| Μετακίνηση και αντιγραφή αρχείων και φακέλων      | 222 |
| Ειδικό πλαίσιο: Συμπίεση αρχείων και φακέλων      |     |
| Ειδικό πλαίσιο: Πρότυπα φακέλων σε βιβλιοθήκες    |     |
| Διαγραφή και ανάκτηση αρχείων και φακέλων         |     |
| Ειδικό πλαίσιο: Μέγεθος του Κάδου Ανακύκλωσης     |     |
| Δημιουργία συντομεύσεων                           |     |
| Συντομεύσεις επιφάνειας εργασίας                  |     |
| «Καρφιτσωμένα» στοιχεία του μενού Start           |     |
| «Καρφιτσωμένα» στοιχεία της γραμμής εργασιών      |     |
| Ομάδα Αγαπημένων                                  |     |
| Βασικά σημεία                                     |     |

#### Μέρος 2 Η εμπειρία του Παγκόσμιου Ιστού

## 6 Σύνδεση στον Ιστό

#### 

249

311

# 7 Χρήση ιστοσελίδων και τοποθεσιών Ιστού 275

|                                                                            | 276 |
|----------------------------------------------------------------------------|-----|
|                                                                            |     |
| Εγγραφή σε τροφοδοσίες Ιστού                                               | 281 |
| Τροφοδοσίες RSS                                                            | 281 |
| Ειδικό πλαίσιο: Προγράμματα ανάγνωσης ειδήσεων και κατάλογοι τροφοδοσιών2ξ | 285 |
| Ιστοτεμάχια2{                                                              | 286 |
| Εύρεση, αποθήκευση, και επιστροφή σε τοποθεσίες Ιστού                      | 290 |
| Εύρεση τοποθεσιών Ιστού29                                                  | 290 |
| Ειδικό πλαίσιο: Οπτική αναζήτηση29                                         | 293 |
| Επιλογή παρόχου αναζήτησης                                                 | 295 |
| Αποθήκευση τοποθεσιών Ιστού29                                              | 297 |
| Ειδικό πλαίσιο: Διαγραφή αποθηκευμένων πληροφοριών                         | 304 |
| Ειδικό πλαίσιο: Εκτύπωση ιστοσελίδων3(                                     | 305 |
| Αποστολή ιστοσελίδων και συνδέσμων                                         | 306 |
| Βασικά σημεία                                                              | 309 |

#### 8

## Διαχείριση του Internet Explorer

| Reagging the Internet Evalurer 9                                   | 212 |
|--------------------------------------------------------------------|-----|
|                                                                    | 512 |
| Αλλαγή της αρχικής σελίδας                                         | 312 |
| Αλλαγή εμφάνισης περιεχομένου Ιστού                                | 312 |
| Ειδικό πλαίσιο: Καθορισμός προεπιλεγμένου προγράμματος             |     |
| ηλεκτρονικού ταχυδρομείου                                          | 318 |
| Αποκλεισμός αναδυόμενων παραθύρων                                  | 319 |
| Ειδικό πλαίσιο: Προστασία από τοποθεσίες «ψαρέματος»               | 322 |
| Ρύθμιση ζωνών ασφαλείας Διαδικτύου                                 | 323 |
| Ειδικό πλαίσιο: Διατήρηση του απορρήτου των πληροφοριών περιήγησης | 332 |
| Περιορισμός ανάρμοστου περιεχομένου                                | 334 |
| Ειδικό πλαίσιο: Προστασία προσωπικού απορρήτου των παιδιών         | 341 |
| Βασικά σημεία                                                      | 341 |

## Μέρος 3 Διαχείριση του υπολογιστή σας

# 9 Αλλαγή οπτικών στοιχείων 345

| Εφαρμογή βασικού θέματος          | 346 |
|-----------------------------------|-----|
| Ειδικό πλαίσιο: Κατέβασμα θέματος | 350 |
| Τροποποίηση θέματος               | 351 |
| Φόντο επιφάνειας εργασίας         | 351 |

| Χρώμα παραθύρου                               |     |
|-----------------------------------------------|-----|
| 'Нхоі                                         |     |
| Προσαρμοσμένα θέματα                          | 356 |
| Χρήση προγράμματος προφύλαξης οθόνης          |     |
| Εμφάνιση περισσότερων ή λιγότερων πληροφοριών |     |
| Βασικά σημεία                                 |     |
|                                               |     |

# 10 Αλλαγή ρυθμίσεων συστήματος

| Τροποποίηση του μενού Start            | 370 |
|----------------------------------------|-----|
| Τροποποίηση της γραμμής εργασιών       | 376 |
| Θέση και μέγεθος                       | 376 |
| Γραμμές εργαλείων της γραμμής εργασιών | 377 |
| Ιδιότητες της γραμμής εργασιών         | 378 |
| Περιοχή ειδοποιήσεων                   | 379 |
| Ρύθμιση ημερομηνίας και ώρας           | 385 |
| Αλλαγή ονόματος υπολογιστή             | 391 |
| Ρύθμιση επιλογών ενέργειας             | 393 |
| Βασικά σημεία                          | 397 |

# 11 Χρήση προγραμμάτων

| Εξερεύνηση των προγραμμάτων των Windows 74                             | 00  |
|------------------------------------------------------------------------|-----|
| Ειδικό πλαίσιο: Τα προγράμματα που λείπουν4                            | 00  |
| Βασικά προγράμματα των Windows4                                        | 01  |
| Διαχείριση πολυμέσων4                                                  | 02  |
| Εργαλεία επικοινωνίας4                                                 | 103 |
| Ειδικό πλαίσιο: Αρχεία XPS4                                            | 103 |
| Βοηθήματα4                                                             | 104 |
| Ειδικό πλαίσιο: Βοηθήματα για έμπειρους χρήστες4                       | 04  |
| Παιχνίδια4                                                             | ł05 |
| Ειδικό πλαίσιο: Ενεργοποίηση και απενεργοποίηση προγραμμάτων           | 117 |
| και λειτουργιών των windows                                            | 112 |
| אַרָאָקאָ אָמו דאַסחסחסווזסק אוגאָספּאָמאָשט דון צוויקמעצומג צאָקאסומג | :13 |
| Προγράμματα και υπηρεσίες του Windows Live4                            | 19  |
| Windows Live Essentials4                                               | 20  |
| Windows Live Online Services4                                          | 22  |
| Εγκατάσταση και απεγκατάσταση προγραμμάτων                             |     |
| Εγκατάσταση προγραμμάτων4                                              | 23  |
| Απεγκατάσταση προγραμμάτων4                                            | 28  |

## 369

## 399

441

| Αυτόματη εκκίνηση προγραμμάτων         | 429 |
|----------------------------------------|-----|
| Καθορισμός προεπιλεγμένων προγραμμάτων | 432 |
| Βασικά σημεία                          | 439 |

# 12 Εγκατάσταση συσκευών υλικού

| Εγκατάσταση περιφερειακών συσκευών                                 | 442 |
|--------------------------------------------------------------------|-----|
| Ειδικό πλαίσιο: Εγκατάσταση οδηγού εκτυπωτή από CD ή DVD           | 451 |
| Κοινή χρήση τοπικού εκτυπωτή                                       | 452 |
| Σύνδεση σε απομακρυσμένο εκτυπωτή                                  | 454 |
| Εμφάνιση της επιφάνειας εργασίας σε πολλές οθόνες                  | 457 |
| Ειδικό πλαίσιο: Χειρισμός κρυμμένων παραθύρων                      | 461 |
| Ειδικό πλαίσιο: Επέκταση του φορητού σας με περιφερειακές συσκευές | 462 |
| Εγκατάσταση συσκευών ήχου                                          | 463 |
| Εγκατάσταση ηχείων                                                 | 463 |
| Εγκατάσταση μικροφώνου                                             | 464 |
| Αλλαγή του τρόπου λειτουργίας του ποντικιού                        | 470 |
| Ειδικό πλαίσιο: Ο «πατέρας» του ποντικιού                          | 475 |
| Αλλαγή του τρόπου λειτουργίας του πληκτρολογίου                    | 476 |
| Ειδικό πλαίσιο: Γραμματοσειρές και σύνολα χαρακτήρων               | 478 |
| Αξιολόγηση του υλικού του υπολογιστή σας                           | 484 |
| Ειδικό πλαίσιο: ReadyBoost                                         | 488 |
| Εντοπισμός πληροφοριών για συσκευές                                | 489 |
| Βασικά σημεία                                                      | 493 |
|                                                                    |     |

| Γλωσσἀρι    |  |
|-------------|--|
| Λεξικό όρων |  |
| Ευρετήριο   |  |

# Διαχείριση λογαριασμών χρηστών

#### Στο κεφάλαιο αυτό θα μάθετε:

- Τι είναι οι λογαριασμοί χρηστών και οι άδειες.
- Να δημιουργείτε ένα λογαριασμό χρήστη.
- Να διαχειρίζεστε ένα λογαριασμό χρήστη.
- Να περιορίζετε την πρόσβαση στον υπολογιστή.
- Να απενεργοποιείτε ή να διαγράφετε ένα λογαριασμό χρήστη.

Ο υπολογιστής σας μπορεί να χρησιμοποιείται είτε μόνον από σας, είτε από πολλά άτομα. Αν περισσότερα από ένα άτομα χρησιμοποιούν τον ίδιο υπολογιστή, καθένα πρέπει να συνδέεται με το δικό του λογαριασμό χρήστη. Με τη χρήση ξεχωριστών λογαριασμών, κάθε χρήστης μπορεί να προσαρμόσει το περιβάλλον των Windows 7 ώστε να εμφανίζεται και να λειτουργεί με τον τρόπο που θέλει αυτός, χωρίς να επεμβαίνει στο περιβάλλον εργασίας κάποιου άλλου.

Κάθε λογαριασμός χρήστη είναι συσχετισμένος με ένα προφίλ χρήστη (user profile) που περιγράφει την εμφάνιση και τη λειτουργία του υπολογιστικού περιβάλλοντος για το συγκεκριμένο χρήστη (τη διασύνδεση με το χρήστη — user interface). Σε αυτές τις πληροφορίες περιλαμβάνονται απλά πράγματα, όπως ο χρωματικός συνδυασμός και οι γραμματοσειρές που χρησιμοποιούνται σε παράθυρα και πλαίσια διαλόγου, το φόντο της επιφάνειας εργασίας, και οι συντομεύσεις προγραμμάτων, καθώς και προσωπικές πληροφορίες που θέλετε να παραμείνουν εμπιστευτικές, όπως αποθηκευμένοι κωδικοί πρόσβασης και το ιστορικό περιήγησής σας στο Διαδίκτυο. Κάθε προφίλ χρήστη περιλαμβάνει έναν προσωπικό φάκελο που δεν είναι προσπελάσιμος από άλλους χρήστες του υπολογιστή, μέσα στον οποίο μπορείτε να αποθηκεύετε έγγραφα, εικόνες, πολυμέσα, και άλλα αρχεία που θέλετε να κρατήσετε ιδιωτικά.

Κάθε λογαριασμός χρήστη των Windows 7 μπορεί να είναι είτε λογαριασμός διαχειριστή (administrator account), είτε λογαριασμός τυπικού (απλού) χρήστη (standard user account). Ο τύπος του λογαριασμού καθορίζει την έκταση των αλλαγών που μπορείτε να κάνετε στον υπολογιστή· όταν συνδέεστε με λογαριασμό διαχειριστή, έχετε περισσότερο έλεγχο από ό,τι όταν συνδέεστε με λογαριασμό τυπικού χρήστη. Πρόσθετοι περιορισμοί μπορούν να εφαρμοστούν σε ένα λογαριασμό τυπικού χρήστη ώστε να περιορίσουν την πρόσβαση του χρήστη αυτού στον υπολογιστή, το Διαδίκτυο, και ορισμένους τύπους προγραμμάτων και περιεχομένου. Στο κεφάλαιο αυτό θα μάθετε για τους δύο τύπους λογαριασμού χρήστη που υποστηρίζουν τα Windows 7, και το σημαντικό ρόλο που παίζει ο Έλεγχος λογαριασμού χρήστη (User Account Control — UAC) στην προστασία του υπολογιστή σας από ανεπιθύμητες αλλαγές. Έπειτα, θα δημιουργήσετε ένα λογαριασμό χρήστη, θα τροποποιήσετε τις πληροφορίες ενός λογαριασμού χρήστη, θα επιβάλετε περιορισμούς σε ένα λογαριασμό, και θα διαγράψετε ένα λογαριασμό.

Σημαντικό Το υλικό αυτού του κεφαλαίου ισχύει για λογαριασμούς χρηστών υπολογιστή (οι οποίοι αναφέρονται μερικές φορές και ως *τοπικοί λογαριασμοί χρηστών* — local user accounts) και όχι για λογαριασμούς χρηστών τομέα (domain user accounts). Οι λειτουργίες που θα αναφέρουμε σε αυτό το κεφάλαιο δεν είναι διαθέσιμες σε υπολογιστές συνδεδεμένους σε τομέα δικτύου.

Αρχεία εξάσκησης Για να ολοκληρώσετε τις ασκήσεις του κεφαλαίου, θα πρέπει να εγκαταστήσετε το αρχείο εξάσκησης, που καθορίζεται στην ενότητα «Χρήση των αρχείων εξάσκησης» στην αρχή του βιβλίου, στην προεπιλεγμένη θέση του. Το αρχείο εξάσκησης που θα χρησιμοποιήσετε για τις ασκήσεις του κεφαλαίου βρίσκεται στο φάκελο *Accounts* των αρχείων εξάσκησης.

#### Λογαριασμοί χρηστών και άδειες

Το σύστημα των Windows 7 με τους *λογαριασμούς χρηστών* (user accounts) και τους *κωδικούς πρόσβασης* (passwords) δίνει τη δυνατότητα σε περισσότερα από ένα άτομα να χρησιμοποιούν τον ίδιο υπολογιστή, ενώ ταυτόχρονα διασφαλίζει τα εξής:

- Οι πληροφορίες κάθε χρήστη παραμένουν ιδιωτικές Μπορείτε να μην επιτρέπετε σε άλλους χρήστες να διαβάζουν ή να τροποποιούν τα έγγραφα, τις εικόνες, τη μουσική, και άλλα αρχεία σας, αποθηκεύοντάς τα στους υποφακέλους που δημιουργούνται αυτόματα στο φάκελο του λογαριασμού χρήστη σας. Για παράδειγμα, αν διαχειρίζεστε τα οικονομικά της οικογενείας σας σε έναν οικιακό υπολογιστή τον οποίο χρησιμοποιούν επίσης τα παιδιά σας για τις σχολικές τους εργασίες, μπορείτε να δημιουργήσετε ξεχωριστούς λογαριασμούς για τα παιδιά, ώστε να μην μπορούν να δουν εμπιστευτικές πληροφορίες ή να τροποποιήσουν τα αρχεία σας.
- Το περιβάλλον εργασίας κάθε χρήστη προστατεύεται Μπορείτε να προσαρμόσετε το περιβάλλον σας με διάφορους τρόπους, χωρίς να ανησυχείτε μήπως οι άλλοι χρήστες αλλάξουν τις προσωπικές σας ρυθμίσεις.

**Δείτε επίσης** Για περισσότερες πληροφορίες σχετικά με τους φακέλους ενός λογαριασμού χρήστη, δείτε την ενότητα «Αρχεία, φάκελοι, και βιβλιοθήκες» στο Κεφάλαιο 4, «Χρήση παραθύρων και φακέλων». Για περισσότερες πληροφορίες σχετικά με την προσαρμογή του περιβάλλοντος των Windows, δείτε το Κεφάλαιο 9, «Αλλαγή οπτικών στοιχείων».

#### Τύποι λογαριασμού χρήστη

Ta Windows 7 υποστηρίζουν δύο επίπεδα αδειών (permissions) στον υπολογιστή: διαχειριστή (administrator) και τυπικού χρήστη (standard user). Ένας λογαριασμός διαχειριστή έχει άδειες υψηλότερου επιπέδου από ένα λογαριασμό τυπικού χρήστη, γεγονός που σημαίνει ότι ο κάτοχος ενός λογαριασμού διαχειριστή μπορεί να εκτελέσει στον υπολογιστή σας κάποιες εργασίες τις οποίες δεν μπορεί να εκτελέσει ο κάτοχος ενός λογαριασμού τυπικού χρήστη.

Τα διαπιστευτήρια ενός λογαριασμού διαχειριστή είναι απαραίτητα για εργασίες όπως οι εξής:

- Δημιουργία, τροποποίηση, και διαγραφή λογαριασμών.
- Αλλαγή ρυθμίσεων που επηρεάζουν όλους τους χρήστες του υπολογιστή.
- Αλλαγή ρυθμίσεων που σχετίζονται με την ασφάλεια.
- Εγκατάσταση και απεγκατάσταση προγραμμάτων.
- Πρόσβαση σε αρχεία συστήματος και αρχεία που περιέχονται στα προφίλ λογαριασμών άλλων χρηστών.

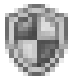

Οι εργασίες που απαιτούν δικαιώματα διαχειριστή επισημαίνονται στα παράθυρα και τα πλαίσια διαλόγου με ένα εικονίδιο ασφαλείας των Windows.

Τα διαπιστευτήρια ενός λογαριασμού τυπικού χρήστη επιτρέπουν σε ένα χρήστη να εκτελέσει ορισμένες εργασίες που αφορούν μόνο το δικό του λογαριασμό, όπως οι εξής:

- Αλλαγή ή διαγραφή τού κωδικού πρόσβασης.
- Αλλαγή της εικόνας του λογαριασμού χρήστη.
- Αλλαγή θέματος (theme) και ρυθμίσεων της επιφάνειας εργασίας.
- Άνοιγμα αρχείων που έχει δημιουργήσει και αποθηκεύσει στους προσωπικούς του φακέλους, καθώς και αρχείων στους δημόσιους φακέλους (public folders).

Συμβουλή Τα Windows δημιουργούν έναν ειδικό λογαριασμό με το όνομα **Guest** (Επισκέπτης), ο οποίος είναι εξ ορισμού ανενεργός, και απενεργοποιείται επίσης εξ ορισμού σε υπολογιστές που ανήκουν σε έναν τομέα. Μπορείτε να ενεργοποιήσετε το λογαριασμό **Guest** ώστε να δώσετε σε κάποιον προσωρινή, περιορισμένη πρόσβαση στον υπολογιστή σας χωρίς να χρειάζεται να δημιουργήσετε λογαριασμό χρήστη για το συγκεκριμένο άτομο.

Ακόμη και αν έχετε λογαριασμό διαχειριστή, καλό είναι να δημιουργήσετε και να χρησιμοποιείτε ένα λογαριασμό τυπικού χρήστη για τις καθημερινές εργασίες σας στον υπολογιστή. Αν κάποιο κακόβουλο άτομο ή πρόγραμμα διεισδύσει στον υπολογιστή σας ενώ είστε συνδεδεμένοι ως διαχειριστές, υπάρχει πολύ μεγαλύτερος κίνδυνος να προκληθεί ζημιά στο σύστημα από ό,τι αν είστε συνδεδεμένοι ως τυπικοί χρήστες. Μέσω ενός λογαριασμού διαχειριστή, το κακόβουλο άτομο ή πρόγραμμα έχει πρόσβαση σε όλα τα αρχεία και τις ρυθμίσεις του συστήματος, ενώ ένας τυπικός χρήστης δεν έχει πρόσβαση σε συγκεκριμένες λειτουργίες που μπορούν να προκαλέσουν μόνιμη ζημιά στο σύστημα.

#### Έλεγχος λογαριασμού χρήστη

Η λειτουργία του Ελέγχου λογαριασμού χρήστη (User Account Control — UAC) προστατεύει τον υπολογιστή σας από αλλαγές στις ρυθμίσεις του συστήματος, απαιτώντας την έγκριση ενός διαχειριστή για ορισμένους τύπους αλλαγών. Κάθε πτυχή της διασύνδεσης των Windows που απαιτεί δικαιώματα διαχειριστή έχει ένα εικονίδιο ασφαλείας. Όταν προσπαθείτε να προσπελάσετε ή να τροποποιήσετε προστατευμένες ρυθμίσεις των Windows, εμφανίζεται ένα πλαίσιο διαλόγου **User Account Control** το οποίο σας ζητάει να επιβεβαιώσετε στα Windows να προχωρήσουν στην εκτέλεση της ενέργειας.

| 🚱 User Accour        |                                                      |                                                                                                    |  |
|----------------------|------------------------------------------------------|----------------------------------------------------------------------------------------------------|--|
| Do ye<br>chan        | o allow the following program to make<br>s computer? |                                                                                                    |  |
| 82                   | Program<br>Verified<br>File origi                    | name: User Accounts Control Panel<br>publisher: <b>Microsoft Windows</b><br>n: Hard drive on this computer |  |
| To continue          | , type an ad                                         | ministrator password, and then click Yes.                                                                  |  |
|                      | Admin                                                |                                                                                                    |  |
|                      | Password                                             |                                                                                                    |  |
|                      |                                                      | 🚱 User Account Control                                                                                     |  |
|                      | Barry                                                | Do you want to allow the following program to make changes to this computer?                               |  |
|                      | Joan                                                 | Program name: UserAccountControlSettings<br>Verified publisher: Microsoft Windows                          |  |
| Show details         |                                                      | Show details Yes No                                                                                        |  |
| <u>Help me decid</u> | le                                                   | Help me decide Change when these notifications appear                                                      |  |

Η εμφάνιση του πλαισίου διαλόγου User Account Control ποικίλλει ανάλογα με τον τύπο του λογαριασμού χρήστη με τον οποίο έχετε συνδεθεί και με αυτό που προσπαθείτε να κάνετε.

**Δείτε επίσης** Για περισσότερες πληροφορίες σχετικά με τον Έλεγχο λογαριασμού χρήστη κατά την εκτέλεση των ασκήσεων του βιβλίου, δείτε το ειδικό πλαίσιο «Τι είναι ο Έλεγχος λογαριασμού χρήστη» στο Κεφάλαιο 1, «Εξερεύνηση των Windows 7». Αν έχετε συνδεθεί με λογαριασμό διαχειριστή, μπορείτε να πατήσετε απλώς στο κουμπί Yes (Nai) για να συνεχίσετε. Αν έχετε συνδεθεί με λογαριασμό τυπικού χρήστη, το πλαίσιο διαλόγου εμφανίζει τους λογαριασμούς διαχειριστών που υπάρχουν στον υπολογιστή. Για να συνεχίσετε, πατάτε σε έναν από τους λογαριασμούς διαχειριστών, πληκτρολογείτε τον κωδικό πρόσβασής του στο πλαίσιο που εμφανίζεται, και κατόπιν πατάτε στο Yes.

Συμβουλή Αν ένας λογαριασμός διαχειριστή δεν έχει κωδικό πρόσβασης, μπορείτε να συνεχίσετε πατώντας απλώς στο συγκεκριμένο λογαριασμό και στη συνέχεια πατώντας στο κουμπί **Yes**. Για το λόγο αυτόν, είναι σημαντικό να καθορίζετε κωδικό πρόσβασης για κάθε λογαριασμό διαχειριστή στον υπολογιστή.

Ta Windows δεν αποθηκεύουν τα διαπιστευτήρια που πληκτρολογείτε στο πλαίσιο διαλόγου **User** Account Control· αυτά ισχύουν μόνο για τη συγκεκριμένη ενέργεια. Οι χρήστες που δεν έχουν πρόσβαση σε διαπιστευτήρια διαχειριστή δεν μπορούν να εκτελέσουν την ενέργεια, γεγονός που ουσιαστικά δεν επιτρέπει σε όσους δεν είναι διαχειριστές να κάνουν αλλαγές που δεν εγκρίνετε.

Η λειτουργία UAC διαθέτει τέσσερα επίπεδα ελέγχου. Μόνο τα πρώτα δύο είναι διαθέσιμα όταν είστε συνδεδεμένοι με λογαριασμό τυπικού χρήστη, ακόμη και αν έχετε πρόσβαση σε διαπιστευτήρια διαχειριστή:

- Always notify (Να ειδοποιούμαι πάντα) Όταν ένας χρήστης ή πρόγραμμα ξεκινάει μια αλλαγή που απαιτεί διαπιστευτήρια διαχειριστή, η επιφάνεια εργασίας γίνεται αμυδρή και εμφανίζεται το πλαίσιο διαλόγου User Account Control. Πρέπει να πατήσετε στο κουμπί Yes ή Νο, ή να κλείσετε το πλαίσιο διαλόγου για να μπορέσετε να κάνετε οτιδήποτε άλλο.
- Notify for programs and dim the desktop (Να ειδοποιούμαι για τα προγράμματα και η επιφάνεια εργασίας μου να γίνεται αμυδρή) Αυτή είναι η προεπιλεγμένη ρύθμιση. Σε αντίθεση με την επιλογή Always Notify, επιτρέπει σε όλους τους χρήστες να κάνουν αλλαγές. Ωστόσο, οι αλλαγές προγραμμάτων εξακολουθούν να είναι ελεγχόμενες. Όταν ένα πρόγραμμα ξεκινάει μια αλλαγή που απαιτεί διαπιστευτήρια διαχειριστή, η επιφάνεια εργασίας γίνεται αμυδρή και εμφανίζεται το πλαίσιο διαλόγου User Account Control. Πρέπει να αποκριθείτε στο πλαίσιο διαλόγου για να συνεχίσετε.
- Notify for programs and don't dim the desktop (Να ειδοποιούμαι για τα προγράμματα και η επιφάνεια εργασίας μου να μη γίνεται αμυδρή) Όλοι οι χρήστες μπορούν να κάνουν αλλαγές. Όταν ένα πρόγραμμα ξεκινάει μια ελεγχόμενη ενέργεια, ανοίγει το πλαίσιο διαλόγου User Account Control. Η περιορισμένη ενέργεια δεν εκτελείται μέχρι να αποκριθείτε στο πλαίσιο διαλόγου, αλλά μπορείτε να εκτελέσετε άλλες εργασίες όσο το πλαίσιο διαλόγου είναι ανοιχτό.
- Never Notify (Να μην ειδοποιούμαι ποτέ) Αυτό είναι ισοδύναμο με την απενεργοποίηση της λειτουργίας UAC. Όλοι οι χρήστες ή τα προγράμματα μπορούν να κάνουν αλλαγές στον υπολογιστή χωρίς περιορισμούς.

Για να αλλάξετε τη ρύθμιση UAC:

 Εμφανίστε το παράθυρο System And Security (Σύστημα και Ασφάλεια) του Πίνακα Ελέγχου (Control Panel). Στην υποκατηγορία Action Center (Κέντρο ενεργειών), πατήστε στη διαταγή Change User Account Control Settings (Αλλαγή ρυθμίσεων ελέγχου λογαριασμού χρήστη).

**Συμβουλή** Το εικονίδιο ασφαλείας στα αριστερά της διαταγής δείχνει ότι απαιτούνται διαπιστευτήρια διαχειριστή για την ολοκλήρωση της ενέργειας.

| 🚱 User Account Control Settings                                                                                                    |                                                                              |        |  |  |
|----------------------------------------------------------------------------------------------------|------------------------------------------------------------------------------|--------|--|--|
| Choose when to be notified about changes to your computer<br>User Account Control helps prevent potentially harmful programs from making changes to your computer.<br>Tell me more about User Account Control settings |                                                                              |        |  |  |
| Always notify                                                                                                    |                                                                              |        |  |  |
| - [ -                                                                                                    | Default - Notify me only when programs try to make<br>changes to my computer |        |  |  |
|                                                                                                    | <ul> <li>Don't notify me when I make changes to Windows settings</li> </ul>  |        |  |  |
|                                                                                                    |                                                                              |        |  |  |
|                                                                                                    | Recommended if you use familiar programs and visit familiar websites.        |        |  |  |
| Never notify                                                                                                    |                                                                              |        |  |  |
|                                                                                                    |                                                                              |        |  |  |
|                                                                                                    |                                                                              |        |  |  |
|                                                                                                    | 🛞 ок 🗌 [                                                                     | Cancel |  |  |
|                                                                                                    | С ОК                                                                         | Cancel |  |  |

Θα ανοίξει το πλαίσιο διαλόγου Change User Account Control Settings.

Μπορείτε να χρησιμοποιήσετε το ροοστάτη για να επιλέξετε το επίπεδο ελέγχου που θέλετε.

 Πατήστε επάνω ή κάτω από το ροοστάτη, ή σύρετέ τον, για να ρυθμίσετε τη λειτουργία UAC στο επίπεδο που θέλετε, και στη συνέχεια πατήστε στο κουμπί OK.

Συμβουλή Πρέπει να είστε συνδεδεμένοι με λογαριασμό διαχειριστή για να επιλέξετε κάποια από τις δύο χαμηλότερες ρυθμίσεις. Αν επιλέξετε τη ρύθμιση **Never Notify**, πρέπει να επανεκκινήσετε τον υπολογιστή σας για να ολοκληρώσετε την απενεργοποίηση του Ελέγχου λογαριασμού χρήστη.

## Δημιουργία λογαριασμού χρήστη

Ο πρώτος λογαριασμός χρήστη που δημιουργείται σε έναν υπολογιστή είναι αυτόματα λογαριασμός διαχειριστή — κάθε υπολογιστής πρέπει να έχει τουλάχιστον έναν. Άρα, αν ο λογαριασμός σας είναι ο πρώτος ή ο μοναδικός λογαριασμός χρήστη στον υπολογιστή, τότε είστε διαχειριστές. Μπορείτε να δημιουργήσετε πρόσθετους λογαριασμός για τον εαυτό σας ή για άλλα άτομα που θα χρησιμοποιήσουν τον υπολογιστή.

Για να δημιουργήσετε ένα λογαριασμό χρήστη, πρέπει να καθορίσετε μόνον ένα όνομα λογαριασμού χρήστη (user account name) και τον τύπο του λογαριασμού. Το όνομα χρήστη που επιλέγετε εμφανίζεται στην οθόνη Υποδοχής και στην κορυφή του μενού **Start**. Την πρώτη φορά που κάποιος συνδέεται με νέο λογαριασμό χρήστη, τα Windows δημιουργούν το αντίστοιχο προφίλ χρήστη, που περιλαμβάνει ένα σύνολο προσωπικών φακέλων μέσα στη δομή του φακέλου **Users** (Χρήστες). Τα Windows αντιστοιχίζουν μια *εικόνα λογαριασμού χρήστη* (user account picture) από το βασικό σύνολο των εικόνων τους στο νέο λογαριασμό. Αφού ολοκληρωθεί η δημιουργία του λογαριασμού, οποιοσδήποτε διαχειριστής ή ο κάτοχος του λογαριασμού μπορεί να αλλάξει το όνομα ή την εικόνα του λογαριασμού χρήστη, ή να προστατεύσει το λογαριασμό με κωδικό πρόσβασης. Όταν αλλάζετε το όνομα ή την εικόνα του λογαριασμού χρήστη, αλλάζουν και τα αντίστοιχα στοιχεία στην οθόνη Υποδοχής και το μενού **Start**. Αφού ο λογαριασμός χρησιμοποιηθεί για τη σύνδεση στον υπολογιστή και τα Windows δημιουργήσουν τους προσωπικούς φακέλους, η αλλαγή του ονόματος χρήστη δεν αλλάζει το όνομα του προσωπικού φακέλου του.

**Δείτε επίσης** Για περισσότερες πληροφορίες σχετικά με τα ονόματα, τις εικόνες, και τον ορισμό κωδικών πρόσβασης για λογαριασμούς χρηστών, δείτε την ενότητα «Διαχείριση λογαριασμού χρήστη» στη συνέχεια του κεφαλαίου.

Σημαντικό Αν ο υπολογιστής σας ανήκει σε τομέα, η διαχείριση των δικαιωμάτων πρόσβασης στο δίκτυο γίνεται μέσω του λογαριασμού τομέα σας (domain account). Ίσως μπορέσετε να δημιουργήσετε ένα νέο λογαριασμό στον τοπικό σας υπολογιστή, αλλά μόνον ένας διαχειριστής δικτύου μπορεί να δημιουργήσει ή να τροποποιήσει ένα λογαριασμό χρήστη τομέα.

Στην επόμενη άσκηση, θα δημιουργήσετε ένα λογαριασμό χρήστη με δικαιώματα διαχειριστή.

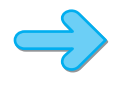

**ΠΡΟΕΤΟΙΜΑΣΙΑ** Δε χρειάζεστε αρχεία εξάσκησης για την άσκηση αυτή, αλλά θα χρειαστείτε τα διαπιστευτήρια ενός λογαριασμού διαχειριστή. Εμφανίστε τον Πίνακα Ελέγχου σε προβολή Κατηγοριών (Category view), και κατόπιν ακολουθήστε τα βήματα.

 Στο παράθυρο Control Panel, στην κατηγορία User Accounts and Family Safety (Λογαριασμοί χρηστών και οικογενειακή ασφάλεια), πατήστε στη διαταγή Add or remove user accounts (Προσθήκη ή κατάργηση λογαριασμών χρηστών).

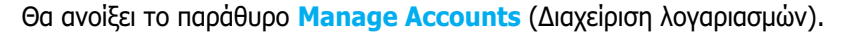

| Choose the account you would like to change<br>Admin<br>Admin<br>Administrator<br>Password protected<br>Cuest<br>Cuest<br>Cues | Solution State Accounts State Accounts       | - 4 Search Control Panel      |
|----------------------------------------------------------------------------------------------------|----------------------------------------------|-------------------------------|
| Admin       Administrator         Password protected       Guest         Guest account is off         Create a new account         What is a user account?         Additional things you can do         Image: Set up Parental Controls         Go to the main User Accounts page                                                                                                    | Choose the account you would like to         | ange                          |
| Create a new account<br>What is a user account?<br>Additional things you can do<br>Set up Parental Controls<br>Go to the main User Accounts page                                                                                                    | Admin<br>Administrator<br>Password protected | Guest<br>Guest account is off |
| What is a user account?  Additional things you can do  Set up Parental Controls Go to the main User Accounts page                                                                                                    | Create a new account                         |                               |
| Additional things you can do                                                                                                    | What is a user account?                      |                               |
| Set up Parental Controls Go to the main User Accounts page                                                                                                    | Additional things you can do                 |                               |
| Go to the main User Accounts page                                                                                                    | 🛞 Set up Parental Controls                   |                               |
|                                                                                                    | Go to the main User Accounts page            |                               |

Το παράθυρο Manage Accounts εμφανίζει εικονίδια για όλους τους λογαριασμούς που έχουν δημιουργηθεί στον υπολογιστή σας. Πατήστε στη διαταγή Create a new account (Δημιουργία ενός νέου λογαριασμού).
 Θα ανοίξει το παράθυρο Create a new account.

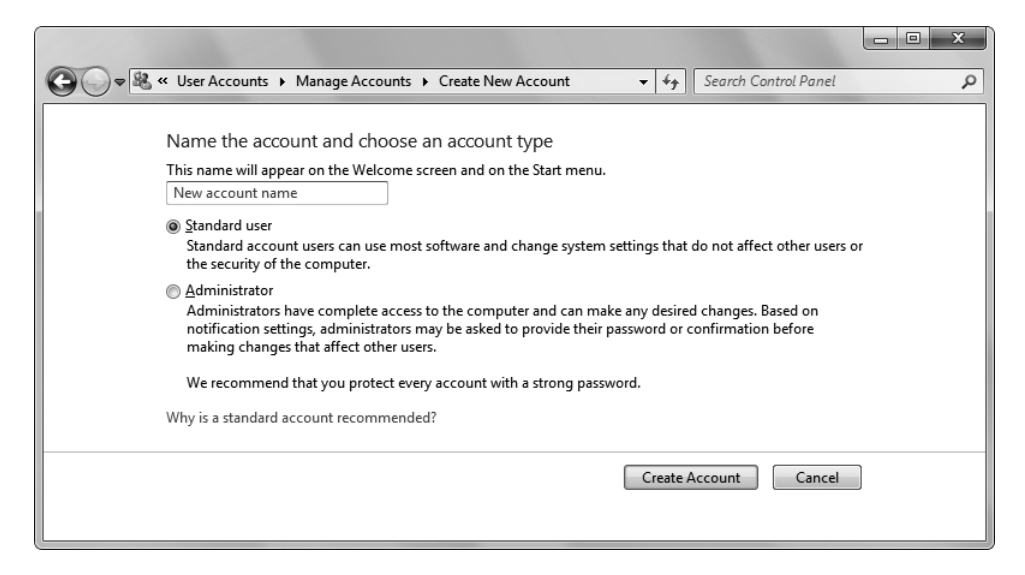

Μπορείτε να δημιουργήσετε ένα λογαριασμό τυπικού χρήστη ή διαχειριστή.

- Στο πλαίσιο κειμένου New account name (Όνομα νέου λογαριασμού), πληκτρολογήστε Angel.
- Ενεργοποιήστε την επιλογή Administrator και μετά πατήστε στο κουμπί Create Account (Δημιουργία λογαριασμού).

Ta Windows 7 θα δημιουργήσουν ένα νέο λογαριασμό με το όνομα **Angel**, και θα αντιστοιχίσουν σε αυτόν μια τυχαία εικόνα λογαριασμού, η οποία θα εμφανίζεται τώρα στο παράθυρο **Manage Accounts**.

**Δείτε επίσης** Για περισσότερες πληροφορίες σχετικά με τις εικόνες λογαριασμών χρηστών, δείτε την ενότητα «Διαχείριση λογαριασμού χρήστη» στην επόμενη σελίδα.

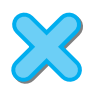

**ΟΛΟΚΛΗΡΩΣΗ** Κλείστε το παράθυρο Manage Accounts, αλλά κρατήστε το λογαριασμό Angel για να τον χρησιμοποιήσετε σε επόμενες ασκήσεις του κεφαλαίου.

Συμβουλή Μπορείτε να εμφανίσετε γρήγορα τις ρυθμίσεις του λογαριασμού χρήστη σας, πατώντας στην εικόνα του λογαριασμού σας στην κορυφή του δεξιού τμήματος του μενού **Start**.

#### Γρήγορη εναλλαγή χρηστών

Περισσότεροι από ένας χρήστες μπορούν να είναι συνδεδεμένοι στον ίδιο υπολογιστή ταυτόχρονα. Για παράδειγμα, αν δουλεύετε σε έναν κοινόχρηστο οικιακό υπολογιστή και ο γιος σας θέλει να ελέγξει το ηλεκτρονικό του ταχυδρομείο στο συγκεκριμένο υπολογιστή όσο εσείς κάνετε διάλειμμα για κολατσιό, μπορεί να συνδεθεί στο δικό του λογαριασμό χρήστη χωρίς να πειράξει τα προγράμματα και τα αρχεία που χρησιμοποιείτε.

Για να συνδεθείτε στο λογαριασμό χρήστη σας ενώ είναι ενεργός ένας άλλος λογαριασμός:

- Στο μενού Start, πατήστε στο κουμπί Shut-down Options (Επιλογές τερματισμού λειτουργίας), και μετά επιλέξτε Switch User (Εναλλαγή χρήστη).
- Στην οθόνη Υποδοχής, πατήστε στο λογαριασμό χρήστη σας και, αν απαιτείται, πληκτρολογήστε τον κωδικό πρόσβασης.

Επαναλάβετε τη διαδικασία για να επιστρέψετε στην περίοδο εργασίας του αρχικού χρήστη ή να επιλέξετε άλλο λογαριασμό χρήστη.

Όταν τερματίζετε τη λειτουργία του υπολογιστή σας, τα Windows σας προειδοποιούν αν κάποιος άλλος λογαριασμός είναι ενεργός, ώστε να μη χάσετε ακούσια τη μη αποθηκευμένη δουλειά ενός άλλου χρήστη ή να σβήσετε τον υπολογιστή χωρίς να τερματίσετε κανονικά τα ανοιχτά προγράμματα.

#### Διαχείριση λογαριασμού χρήστη

Κάθε λογαριασμός χρήστη έχει ένα αντίστοιχο όνομα και μια εικόνα. Ο λογαριασμός ενδέχεται να έχει επίσης κωδικό πρόσβασης, αν του έχει ανατεθεί κάποιος.

**Σημαντικό** Αν μπείτε στον κόπο να προστατεύσετε το λογαριασμό χρήστη σας με κωδικό πρόσβασης, επιλέξτε έναν που να μην μπορεί κανείς να μαντέψει εύκολα. Ένας ισχυρός κωδικός πρόσβασης έχει τουλάχιστον οκτώ χαρακτήρες, δεν περιέχει λέξεις που βρίσκονται σε λεξικά ή ονόματα, και περιλαμβάνει τουλάχιστον ένα κεφαλαίο γράμμα, ένα πεζό γράμμα, έναν αριθμό, και ένα σημείο στίξης.

Όλοι οι χρήστες μπορούν να αλλάξουν τα εξής για το λογαριασμό τους:

- Account name (Όνομα λογαριασμού) Μπορείτε να αλλάξετε το όνομα που εμφανίζεται στην οθόνη Υποδοχής και το μενού Start.
- Account picture (Εικόνα λογαριασμού) Μπορείτε να αλλάξετε την εικόνα που σας χαρακτηρίζει στην οθόνη Υποδοχής και το μενού Start.
- Password (Κωδικός πρόσβασης) Μπορείτε να δημιουργήσετε ή να αλλάξετε τον κωδικό πρόσβασης.

#### Καλύτερα ασφαλείς πάρα μετανιωμένοι

Όταν αναθέτετε κωδικό πρόσβασης στο λογαριασμό χρήστη σας, μπορείτε επίσης να αποθηκεύσετε μια υπόδειξη (hint) για τον κωδικό αυτόν. Τα Windows 7 εμφανίζουν την υπόδειξη όταν δίνετε λάθος κωδικό. Αν δεν αποθηκεύσατε υπόδειξη για τον κωδικό πρόσβασης, ή σας είναι αδύνατον να θυμηθείτε τον κωδικό ακόμη και με τη βοήθεια της υπόδειξης, μπορείτε να επαναφέρετε τον κωδικό σας — αλλά μόνο στην περίπτωση που έχετε δημιουργήσει δίσκο επαναφοράς κωδικού πρόσβασης (password reset disk). Μπορείτε να δημιουργήσετε το δίσκο σε μια μονάδα φλας USB ή σε μια δισκέτα (αλλά όχι σε CD).

Πιστεύετε ότι δε θα ξεχάσετε ποτέ τον κωδικό σας; Ίσως φαίνεται απίθανο αλλά μπορεί να συμβεί, ειδικά αν πρέπει να τον αλλάζετε τακτικά. Η δημιουργία ενός δίσκου επαναφοράς κωδικού πρόσβασης είναι ένα απλό προληπτικό μέτρο που μπορείτε να πάρετε.

Για να δημιουργήσετε ένα δίσκο επαναφοράς κωδικού πρόσβασης:

- 1. Συνδέστε μια μονάδα φλας USB ή τοποθετήστε μια δισκέτα στη μονάδα δισκετών του υπολογιστή σας.
- 2. Ανοίξτε το παράθυρο User Accounts στον Πίνακα Ελέγχου. Στο αριστερό τμήμα, πατήστε στην επιλογή Create A Password Reset Disk (Δημιουργία δίσκου επαναφοράς κωδικού πρόσβασης).
- 3. Στη σελίδα Υποδοχής του Οδηγού Ξεχασμένου κωδικού πρόσβασης (Forgotten Password wizard), πατήστε στο κουμπί Next. Στη σελίδα Create A Password Reset Disk, επιλέξτε τη μονάδα φλας USB ή τη μονάδα δισκετών που θέλετε να χρησιμοποιήσετε και κατόπιν πατήστε στο κουμπί Next.
- 4. Στη σελίδα Current User Account Password (Τρέχων κωδικός πρόσβασης λογαριασμού χρήστη), πληκτρολογήστε τον κωδικό που χρησιμοποιείτε για να συνδέεστε στα Windows 7, και στη συνέχεια πατήστε στο κουμπί Next.
- 5. Όταν η γραμμή προόδου εμφανίσει την ένδειξη 100% complete (Ολοκληρώθηκε 100%), πατήστε στο κουμπί Next. Έπειτα, στη σελίδα Completing The Forgotten Password Wizard (Ολοκλήρωση του Οδηγού Ξεχασμένου κωδικού πρόσβασης), πατήστε στο κουμπί Finish (Τέλος).

Φροντίστε να αποθηκεύσετε το δίσκο επαναφοράς κωδικού πρόσβασης σε ασφαλή θέση, επειδή μπορεί να τον χρησιμοποιήσει οποιοσδήποτε για να επαναφέρει τον κωδικό πρόσβασής σας και να αποκτήσει πρόσβαση στον υπολογιστή σας.

Αν δώσετε λάθος κωδικό πρόσβασης στην οθόνη Υποδοχής, ένα πλαίσιο μηνύματος θα σας πληροφορήσει ότι το όνομα χρήστη ή ο κωδικός πρόσβασης είναι λάθος. Αφού πατήσετε στο κουμπί ΟΚ για να επιστρέψετε στην οθόνη Υποδοχής, μπορείτε να χρησιμοποιήσετε το δίσκο επαναφοράς κωδικού πρόσβασης ως εξής:

- Στην οθόνη Υποδοχής, κάτω από το πλαίσιο του κωδικού πρόσβασης, πατήστε στο σύνδεσμο Reset Password (Επαναφορά κωδικού πρόσβασης).
- 2. Στη σελίδα Υποδοχής του Οδηγού Επαναφοράς κωδικού πρόσβασης (Password Reset wizard), πατήστε στο κουμπί Next. Στη σελίδα Insert The Password Reset Disk (Τοποθέτηση του δίσκου επαναφοράς κωδικού πρόσβασης), επιλέξτε τη μονάδα φλας USB ή τη μονάδα δισκετών που θέλετε να χρησιμοποιήσετε. Τοποθετήστε το μέσο επαναφοράς κωδικού πρόσβασης στη μονάδα, και κατόπιν πατήστε στο κουμπί Next.
- **3.** Στη σελίδα **Reset The User Account Password** (Επαναφορά του κωδικού πρόσβασης λογαριασμού χρήστη), πληκτρολογήστε ένα νέο κωδικό πρόσβασης και μια υπόδειξη, και πατήστε στο κουμπί **Next**.
- 4. Στη σελίδα Completing The Forgotten Password Wizard, πατήστε στο κουμπί Finish.

Αν έχετε διαπιστευτήρια διαχειριστή, μπορείτε να αλλάξετε τις ιδιότητες αυτές για οποιονδήποτε λογαριασμό χρήστη. Ακόμη, μπορείτε να αλλάξετε τον τύπο λογαριασμού από διαχειριστή σε τυπικό χρήστη (με την προϋπόθεση ότι στον υπολογιστή παραμένει τουλάχιστον ένας λογαριασμός διαχειριστή) ή αντίστροφα.

Ta Windows 7 περιλαμβάνουν πολλές εικόνες για λογαριασμούς χρηστών, οι οποίες απεικονίζουν ζώα, αθλήματα, και χόμπι. Μπορείτε να προσαρμόσετε το λογαριασμό σας επιλέγοντας την εικόνα που ταιριάζει περισσότερο στην προσωπικότητα ή τα ενδιαφέροντά σας. Αν δε σας αρέσει καμία από τις υπάρχουσες, μπορείτε να χρησιμοποιήσετε κάποια δική σας. Μπορείτε να χρησιμοποιήσετε αρχεία .bmp, .gif, .jpg, ή .png ως εικόνες. Η αρχική εικόνα μπορεί να έχει οποιοδήποτε μέγεθος, αλλά η εικόνα λογαριασμού χρήστη εμφανίζεται πάντα τετράγωνη. Αν επιλέξετε μια εικόνα της οποίας το ύψος δεν είναι ίσο με το πλάτος, αυτή θα παραμορφωθεί ή θα περικοπεί σε τετράγωνο σχήμα όταν εμφανιστεί ως εικόνα λογαριασμού χρήστη.

Στην επόμενη άσκηση, θα αλλάξετε τον τύπο του λογαριασμού που δημιουργήσατε στην προηγούμενη. Κατόπιν, θα αλλάξετε την εικόνα του λογαριασμού με κάποια άλλη από αυτές των Windows 7, και στη συνέχεια με μια δική σας φωτογραφία. Τέλος, θα αναθέσετε κωδικό πρόσβασης στο λογαριασμό.

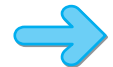

**ΠΡΟΕΤΟΙΜΑΣΙΑ** Χρειάζεστε το λογαριασμό **Angel** που δημιουργήσατε στην προηγούμενη άσκηση, και την εικόνα *Angelic* από το φάκελο *Documents*|*Microsoft Press*|*Windows7SBS*|*Accounts* για να ολοκληρώσετε την άσκηση. Επίσης, πρέπει να έχετε διαπιστευτήρια ενός λογαριασμού διαχειριστή. Εμφανίστε το παράθυρο Manage Accounts του Πίνακα Ελέγχου, και κατόπιν ακολουθήστε τα βήματα.

1. Στο παράθυρο Manage Accounts, πατήστε στο λογαριασμό Angel.

Θα ανοίξει το παράθυρο Change An Account (Αλλαγή ενός λογαριασμού).

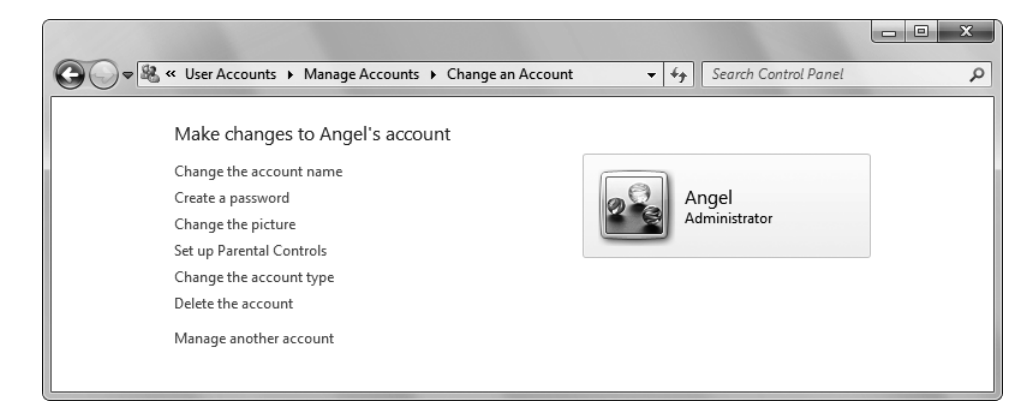

Το παράθυρο Change an Account εμφανίζει τις επιλογές για την τροποποίηση του επιλεγμένου λογαριασμού.

Πατήστε στη διαταγή Change the account type (Αλλαγή του τύπου λογαριασμού).
 Θα ανοίξει το παράθυρο Change Account Type (Αλλαγή τύπου λογαριασμού).

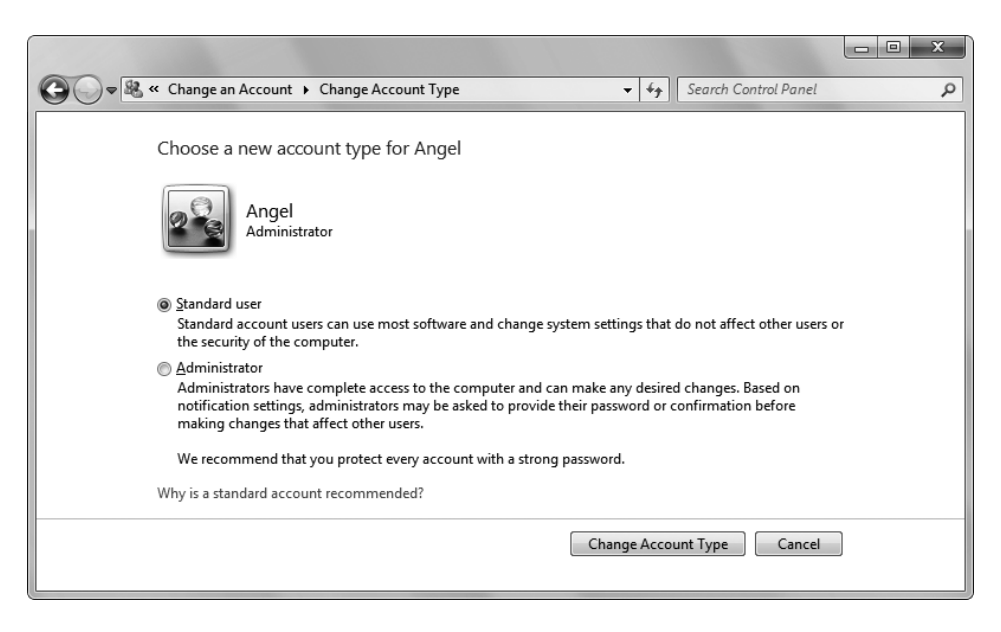

Μπορείτε να αλλάξετε ένα λογαριασμό χρήστη από τυπικό χρήστη σε διαχειριστή και αντίστροφα.

3. Με ενεργοποιημένη την επιλογή Standard User (Τυπικός χρήστης), πατήστε στο κουμπί Change Account Type.

Στο παράθυρο Change an Account, κάτω από το όνομα του λογαριασμού χρήστη Angel εμφανίζεται πλέον η επιλογή Standard User.

4. Πατήστε στη διαταγή Change the picture (Αλλαγή της εικόνας).

Θα ανοίξει το παράθυρο Choose Picture (Επιλογή εικόνας).

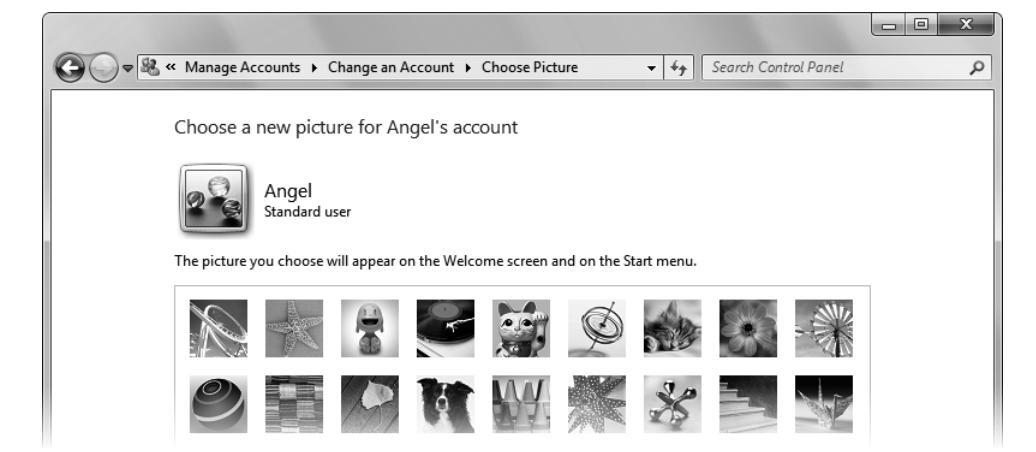

Το παράθυρο Choose Picture εμφανίζει τις εικόνες λογαριασμών χρηστών που διαθέτουν τα Windows 7, καθώς και τυχόν δικές σας εικόνες που έχετε χρησιμοποιήσει.

 Πατήστε σε οποιαδήποτε εικόνα θέλετε, και μετά πατήστε στο κουμπί Change Picture (Αλλαγή εικόνας).

Στο παράθυρο Change an Account, η εικόνα θα έχει αλλάξει.

- 6. Στο παράθυρο Change an Account, πατήστε στη διαταγή Change the picture. Έπειτα, κάτω από τις μικρογραφίες στο παράθυρο Choose Picture, πατήστε στο σύνδεσμο Browse for more pictures (Αναζήτηση περισσότερων εικόνων).
- 7. Στο αριστερό τμήμα του πλαισίου διαλόγου Open (Άνοιγμα), πατήστε στην κατηγορία Libraries (Βιβλιοθήκες). Μετά, στο κεντρικό τμήμα του παραθύρου, διπλοπατήστε στην επιλογή Documents (Ἐγγραφα), στη συνέχεια διπλοπατήστε στην επιλογή Microsoft Press, ἐπειτα στην επιλογή Windows7SBS, και τέλος στην επιλογή Accounts.
- Πατήστε στην εικόνα Angelic, και μετά πατήστε στο κουμπί Open για να αλλάξετε την εικόνα του λογαριασμού με τη συγκεκριμένη.

Το παράθυρο **Change an Account** θα εμφανίσει την επιλεγμένη εικόνα για το λογαριασμό χρήστη **Angel**.

9. Πατήστε στη διαταγή Create a password (Δημιουργία κωδικού πρόσβασης).

Θα ανοίξει το παράθυρο Create Password.

| 🚱 🗇 🕷 « Manage Accounts > Change an Account > Create Password 🔹 47 Search Control Panel                                                   | Q  |
|----------------------------------------------------------------------------------------------------|----|
| Create a password for Angel's account                                                                                                    |    |
| Angel<br>Standard user                                                                                                    |    |
| You are creating a password for Angel.                                                                                                    |    |
| If you do this, Angel will lose all EFS-encrypted files, personal certificates and stored passwords for We<br>sites or network resources. | :b |
| To avoid losing data in the future, ask Angel to make a password reset floppy disk.                                                       |    |
| New password                                                                                                    |    |
| Confirm new password                                                                                                    |    |
| If the password contains capital letters, they must be typed the same way every time.                                                     |    |
| How to create a strong password                                                                                                    |    |
| Type a password hint                                                                                                    |    |
| The password hint will be visible to everyone who uses this computer.<br>What is a password hint?                                         |    |
| Create password Cancel                                                                                                    |    |
|                                                                                                    |    |

Μπορείτε να πληκτρολογήσετε τον κωδικό πρόσβασης και μια υπόδειξη για να σας τον υπενθυμίζει όταν τον ξεχνάτε.

10. Στο πλαίσιο κειμένου New Password (Νέος κωδικός πρόσβασης), πληκτρολογήστε wOOfw00f! (με δύο κεφαλαία Ο και δύο μηδενικά). Κατόπιν, πατήστε το πλήκτρο Tab για να μεταφερθείτε στο επόμενο πεδίο.

Για να διασφαλιστεί η μυστικότητα του κωδικού πρόσβασης, οι χαρακτήρες που πληκτρολογείτε θα εμφανιστούν ως κουκκίδες.

#### Ο εξυπνος τραπος για να μαθετε τα Windows 7' - με ενα βήμα καθε φορά!

Ενωρίστε την εύκολη μάθηση — και μάθετε γρήγορα πώς να αποκομίσετε τα μέγιστα οφέλη από τη γνωριμία σας. τις ικανότητες που χρειάζεστε ακριβώς όταν τις χρειάζεστε!

- Διαχειριστείτε τις δικτυακές σας συνδέσεις στο σπίτι, στο γραφείο, ή με το Διαδίκτυο.
- Συνδεστε εκτυπωτές, επιπλέον οθόνες, και άλλες συσκευές.
- Εξερευνήστε τον Ιστό διαφυλάσσοντας την ασφάλεια και τα προσωπικά σας δεδομένα.
- Οργανώστε, αναζητήστε, αντιγράψτε, και μοιραστείτε αρχεία και φακέλους.
- Εργαστείτε με προγράμματα και μικροεφαρμογές
- Προσαρμόστε την επιφάνεια εργασίας και τις ρυθμίσεις συστήματος.
  - 1
    - Ακολουθήστε το απλό, αριθμημένο βήματο
  - Εικονες οθονών σας βοηθούν να ελεγχετε τη δουλεία σας 2
  - Συμβουλές σας προσφερούν χρήσημες υποδείξεις 3
  - 4 Εφορμοστε τις γνώσεις σας με το αρχεία του CD

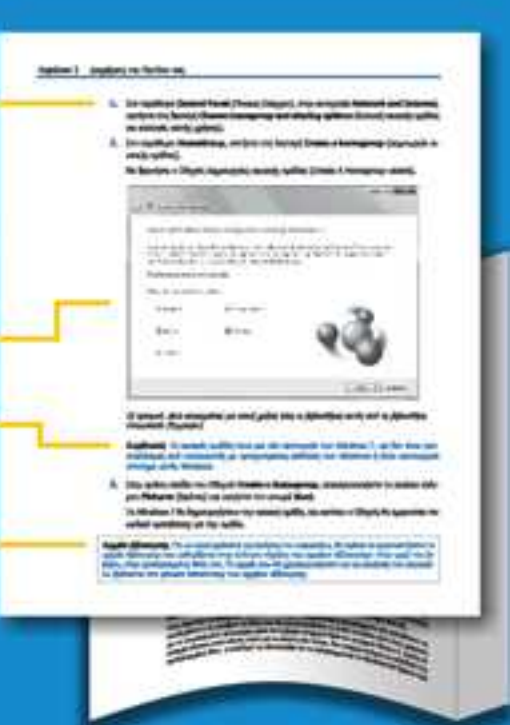

## Αυτή η ολοκληρωμένη εμπειρία μάθησης περιλαμβάνει τα εξής:

- Αρχεία για την απόκτηση ικανοτήτων και την εφαρμογή των μαθημάτων του βιβλίου στην πράξη
- Ηλεκτρονικό βιβλίο με πλήρεις δυνατότητες αναζήτησης (στα αγγλικά)

Για τις αποπήσεις συστήματος, δείτε την ενότητα "Χρήση του GD του βιβλίου"

Emokepésite pac ato internet www.klidarithmos.gr

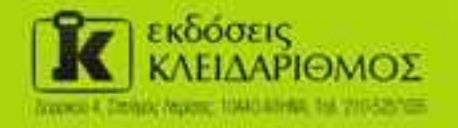

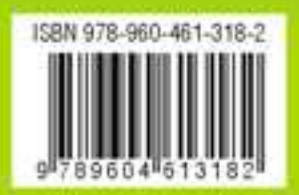

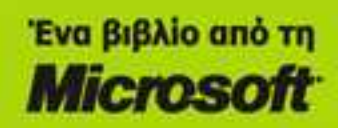